# SureDesign SureFISHアプリケーション ~CreateDesigns機能~

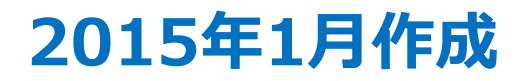

# はじめに

ウェブツール SureDesignを用いて、カスタムのSureFISHプローブを作成可能です。

SureDesign https://earray.chem.agilent.com/suredesign/

# **SureDesign**

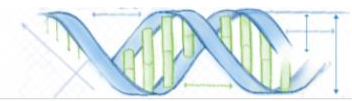

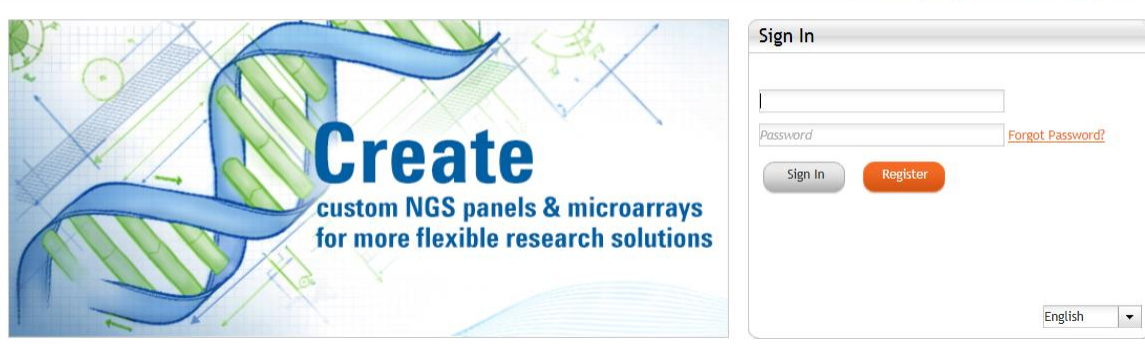

SureDesign をお使いいただく際は、ご登録が必要です。 ご登録の方法につきましては下記ウェブサイト http://www.chem-agilent.com/contents.php?id=1002474 「SureDesignの登録法」の内容をご覧ください。

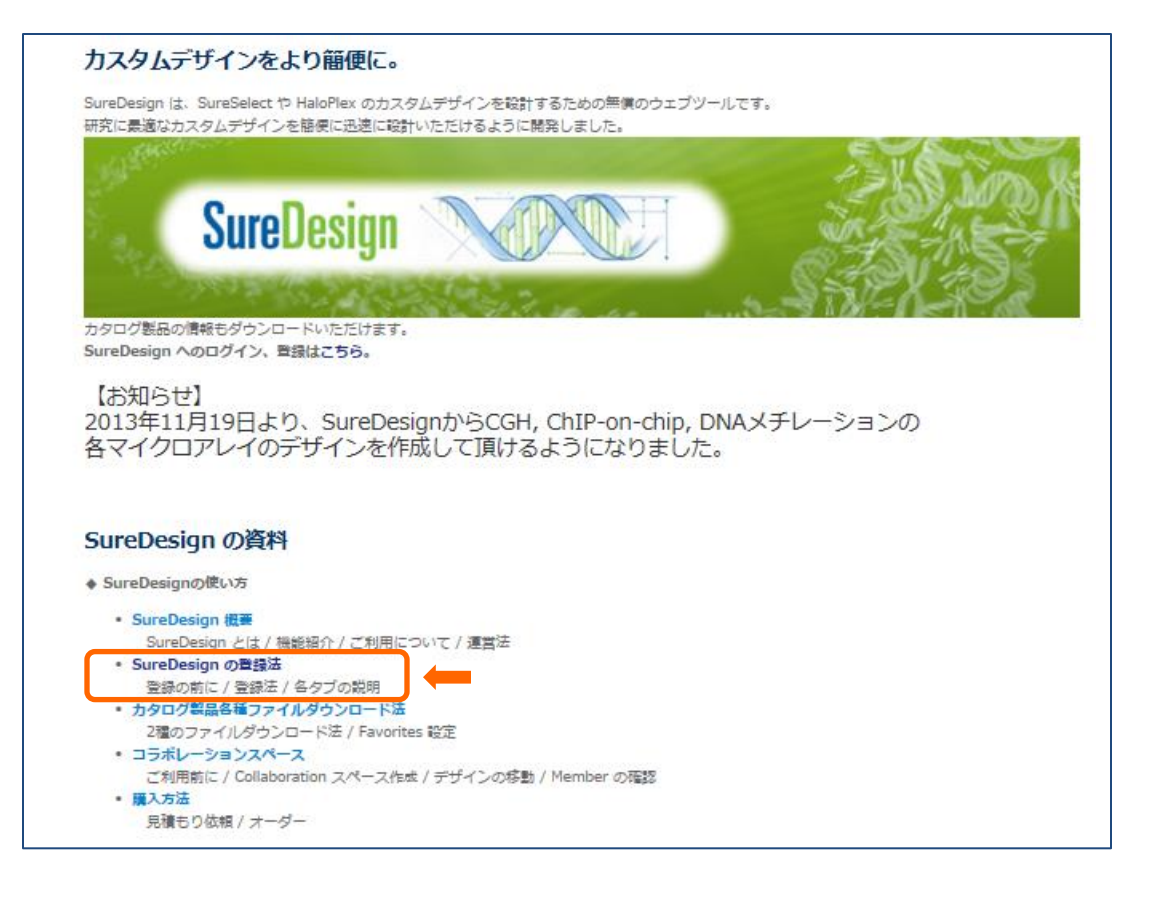

# デザインの作成

転座検出のためのbreak apartプローブ・Dual Fusionプローブ、および1箇所の標的領域のプローブをデザイン可能です。

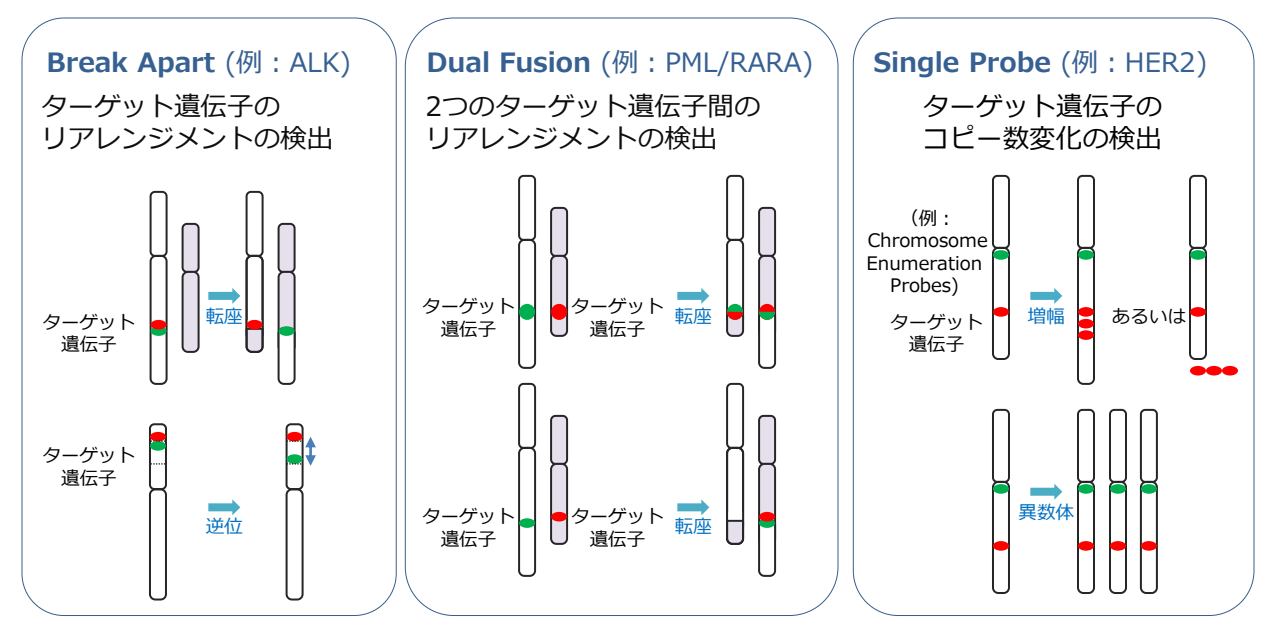

- 1. ログイン後の画面、上にあるCreate Designsをクリックします。
- 2. SureFISH を選択します。

なお、"Show Advanced Option"のボタンはSureFISHでは機能いたしません。

注意:使用されるPC画面の大きさにより、各ステップの画面右下のボタン(例:Next) が画面上に表示されないときは、画面右のスクロールバーを併せてお使いください。

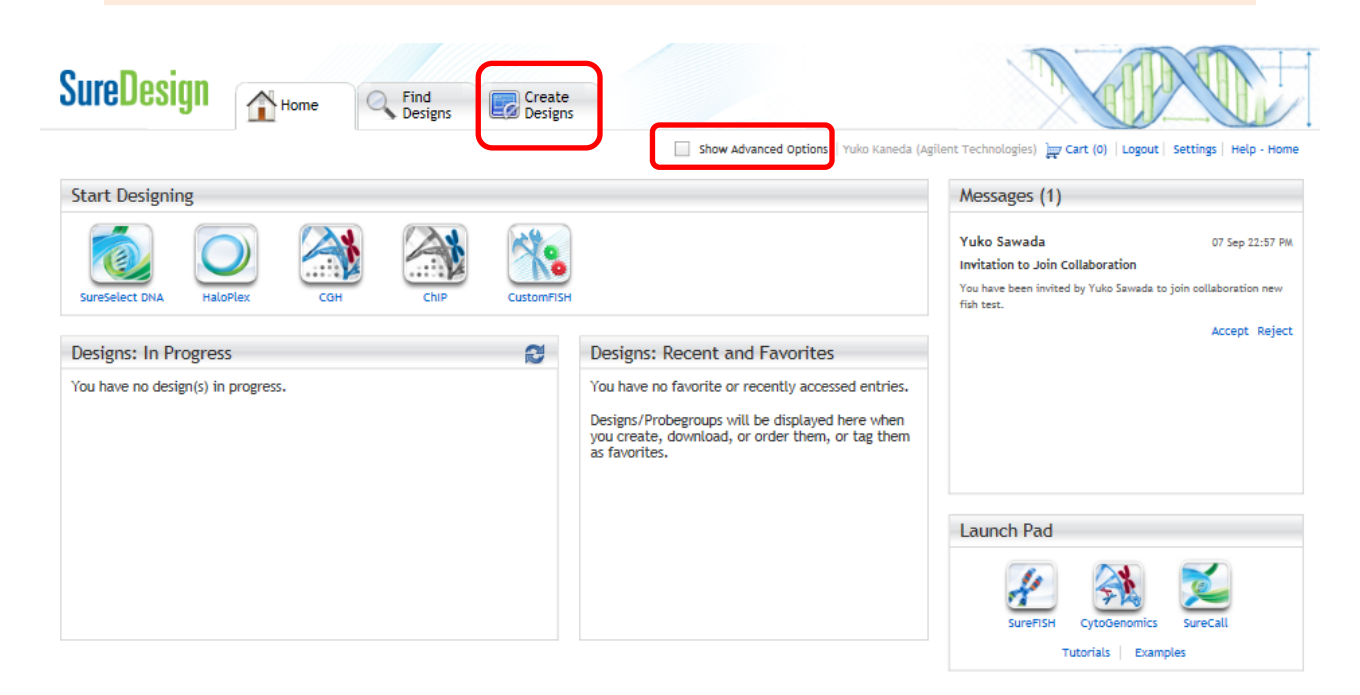

- 1. Define Design: 下記内容を設定し、右下の Next をクリックします。
- Design Name: デザイン名を入力します。
  - 入力できる名前の長さは100文字未満です。先頭に使用できる文字は英数字(A~Z、a~z、0~9)のみです。それ以降に使用できる文字は英数字、アンダースコア
     、ピリオド(.)、ハイフン(-)です。
- Spacies: 生物種は現在ヒトにのみ対応しています。
- Create In: デザインの作成先フォルダを設定します。右の Select をクリックし、フォル ダを選択します。
- Category

Break Apart: 転座の検出のためのbreak apartプローブをデザインするときに選択。 Dual Fusion: 転座の検出のためのdual fusionプローブをデザインするときに選択。 Single Probe: 1箇所の標的領域のプローブをデザインするときに選択。

• Design Type

Shared: SureDesignユーザでカスタムプローブをデザインする他ユーザの方にデザインを紹介することがあります。(他のお客様に、お客様の個人情報をお知らせするということではありません)(sharedの選択をお薦めします)

Private: Privateでデザインされたプローブでも、他のお客様が同じデザインをデザインされた場合は販売することをご了承ください。Privateをご要望の際は弊社営業までお問い合わせください。

| SureDesign                                                                                                    | Help - Define Design |
|----------------------------------------------------------------------------------------------------|----------------------|
| CustomFISH Define Design                                                                                                    |                      |
| <ul> <li>Define Design</li> <li>Define Targets</li> <li>Enter Parameters</li> <li>Review Targets</li> <li>Recommend Design</li> <li>Care</li> <li>Posign Complete</li> <li>Design Complete</li> <li>Species: NA</li> <li>Category: NA</li> <li>Category: NA</li></ul> | Hame:                |
| Download                                                                                                    | Cancel               |

Ł

#### 2. Define Target: 下記内容を設定し、右下の Next をクリックします。

Target: Gene Name・Transcript ID・Gene IDや染色体位置情報\*によりターゲットを入力 します。Databases・Parametersの設定内容に基づき、これらのターゲットをゲノム上に マップし、定義されたプローブデータベースから、それらの場所に一致するプローブグループ が選択されます。右の Upload ボタンでファイルをアップロードすることも可能です。(\* UCSC browserフォーマットかBEDフォーマットで入力)

| SureDesign                                    |                                 | Help - Define Target |
|-----------------------------------------------|---------------------------------|----------------------|
| CustomFISH Define Targets                     |                                 |                      |
| Define Design 🗸                               | * Targets:                      |                      |
| Define Targets                                |                                 |                      |
| Enter Parameters<br>Review Targets            | 領域の入力方法例:                       |                      |
| Recommend Design     Select Oligos            | ■Gene ID, Gene Symbol (例 SMAD4) |                      |
| Finalize<br>Design Complete                   | ■Accession番号(例 NM 005359)       |                      |
| Species: H. sapiens<br>Category: Single Probe | ■ UCSC browser coordinate       |                      |
| Targets                                       |                                 |                      |
| Input Region Size: NA<br>Oligos               | (例 chr18:48573407-48573675)     |                      |
| # Oligos: NA                                  |                                 |                      |
|                                               | Clear                           |                      |
| Download                                      |                                 |                      |
|                                               |                                 |                      |
|                                               | Cancel                          | Back Next            |

#### 入力内容

- 1) Break Apartの場合
  - Breakするターゲット領域を1つ指定
  - Breakpointを1つ指定
  - 2つのプローブの染色体位置を指定

デフォルトで2つのプローブの位置が提示されます。(デフォルトのプローブ長400kb)

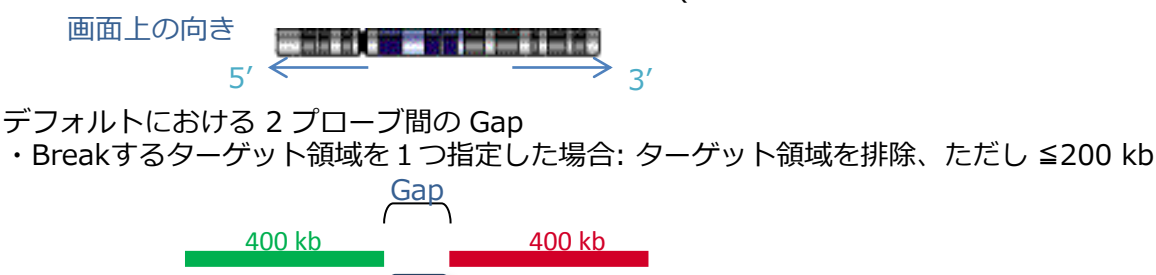

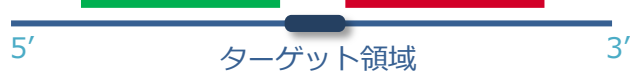

・Breakpoint を1つ指定した場合: 50 kb

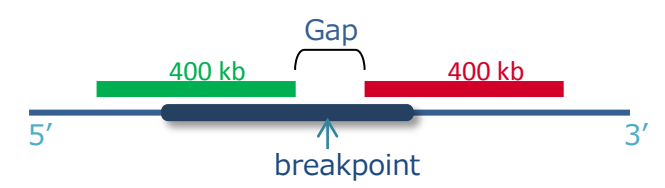

• 標的領域を2つ指定(遺伝子名、染色体位置)

デフォルトで2つのプローブの位置が提示されます。(デフォルトのプローブ長 ≧500 kb)

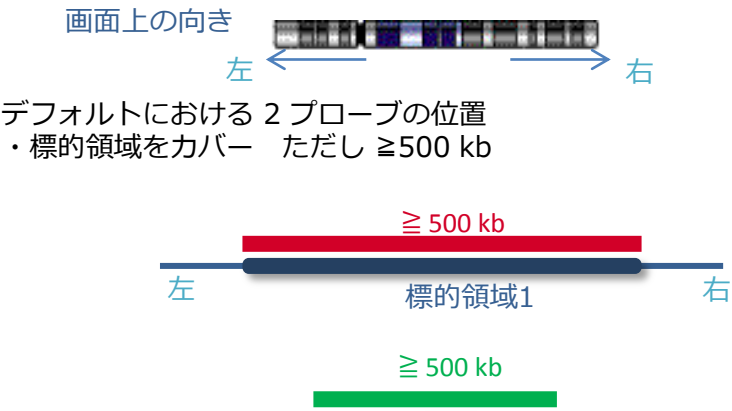

2) Single Probe の場合

左

- ・ 標的領域を1つ指定(遺伝子名、染色体位置)
- デフォルトで2つのプローブの位置が提示されます。(デフォルトのプローブ長 ≥100 kb)

右

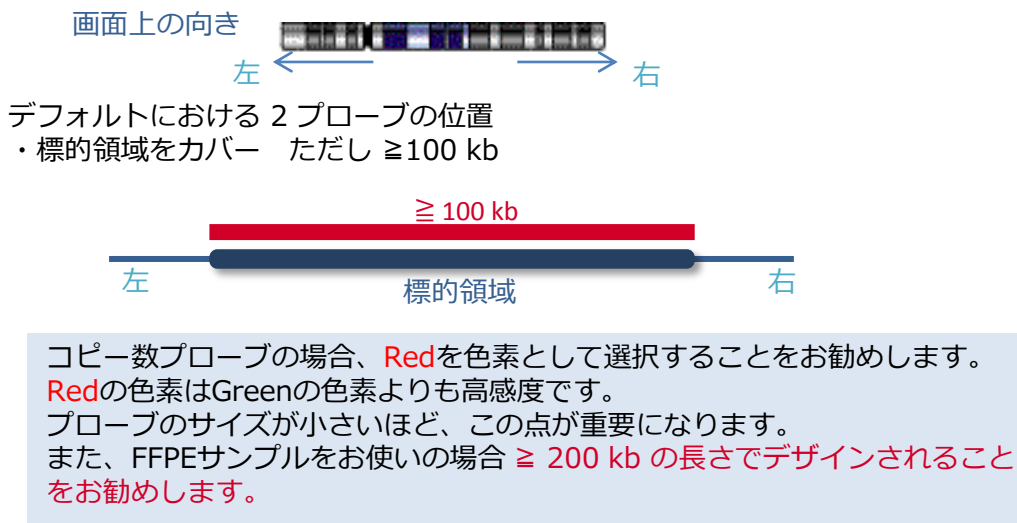

標的領域2

#### 3. Enter Parameter

設計位置の微調整を行います。

1) Break apartの場合

#### 1 領域を入力した場合

- Reference Point: 中心位置
- 5' Gap: 中心位置(Reference Point)から 5'側のSureFISH プローブ3'末端との距離
- 3' Gap:中心位置(Reference Point)から 3'側のSureFISH プローブ5'末端との距離
- 5' Design Input Region\*: 5'側のSureFISH プローブ標的領域長
- 3' Design Input Region\*: 3' 側のSureFISH プローブ標的領域長

| SureDesign                                                            |                   | Help - Enter                                                                                                    | Parameter        |
|-----------------------------------------------------------------------|-------------------|----------------------------------------------------------------------------------------------------|------------------|
| CustomFISH En                                                         | ter Parameters    |                                                                                                    |                  |
| Define Design<br>Define Targets<br>Enter Parameters<br>Review Targets | * *               | Selection Parameters                                                                                                    | ^                |
| Recommend Design<br>Select Oligos<br>Finalize<br>Design Complete      |                   | 5' Gap: 100.0 kbp 3' Gap: 100.0 kbp<br>5' Design Input Region: 400.0 kbp 3' Design Input Region: 400.0 kbp                                                                                                    |                  |
| Category:<br>Targets<br>Input Region Size:<br>Oligos                  | ыreaк apart<br>NA | Gene/Ragion                                                                                                    |                  |
| # Oligos:                                                             | NA                | 5'                                                                                                    |                  |
|                                                                       |                   | The 5' and 3' designations above are relative to the positive DNA strand. If your gene of interest is on the<br>possitive strend, the declanations should be reversed 6' a. 5' are because the 2' are and idea surger.           Cancel         Back | <b>∨</b><br>Next |

デフォルトではターゲット領域を含まないように、プローブ位置が提示されています。 (Design Input Region 400 kb) ※デフォルトの3'Gap・5'Gap: それぞれ ≦100 kb

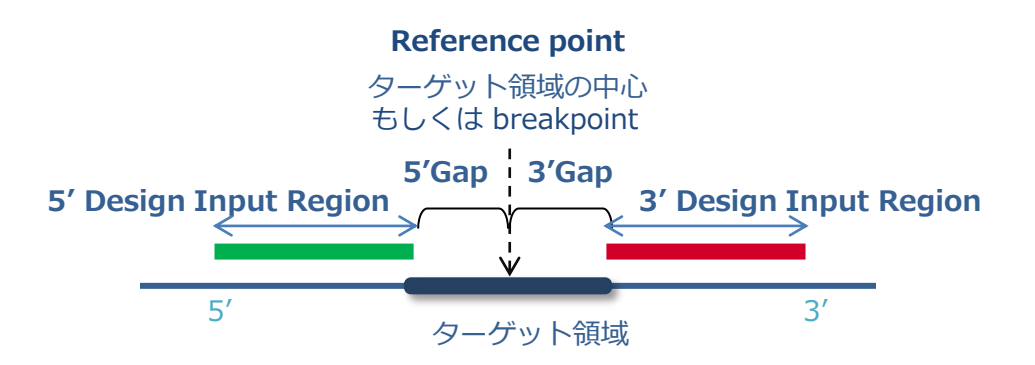

3'Gap および 5'Gap の長さと<mark>(0.001 – 200 kb</mark>) 5'Design Input Region および 3' Design Input Region <mark>(400 kb - 2 Mb)</mark> を設定できます。

### 3. Enter Parameter (続き)

2) Dual Fusionの場合

```
それぞれの領域について、標的領域(Target Coordinate)と標的サイズ(Target Size)
が表示されます。5' 側(Left Padding)と3' 側(Right Padding)によりデザインする領域を
調整します。
```

最終的なInput領域のサイズ (Input Region Size\*) が表示されます。

| SureDesign                                      |                                                |                                                                                        |                                                                                                |                                             | Help - Enter Parame                             | ter                  |
|-------------------------------------------------|------------------------------------------------|----------------------------------------------------------------------------------------|------------------------------------------------------------------------------------------------|---------------------------------------------|-------------------------------------------------|----------------------|
| CustomFISH Enter Parameter                      | 5                                              |                                                                                        |                                                                                                |                                             |                                                 |                      |
| Define Design                                   | ~                                              | Selection Parameters                                                                   |                                                                                                |                                             |                                                 |                      |
| Define Targets                                  | ×                                              | Target:                                                                                | ALK                                                                                            | RET                                         |                                                 |                      |
| Enter Parameters     Review Targets             |                                                | Target Coordinates:                                                                    | chr2:29415640-30144477                                                                         | chr10:4                                     | 3572475-43625799                                |                      |
| Recommend Design                                |                                                | Target Size:                                                                           | 728.838 kbp                                                                                    | 53.325                                      | kbp                                             |                      |
| Select Oligos                                   |                                                | Left Padding:                                                                          | 0.0 kbp                                                                                        | 223.337                                     | kbp                                             |                      |
| Finalize                                        |                                                | Right Padding:                                                                         | 0.0 kbp                                                                                        | 223.338                                     | kbp                                             |                      |
| Design Complete                                 |                                                | Input Region Size:                                                                     | 728.838 kbp                                                                                    | 500.000                                     | kbp                                             |                      |
| Targets                                         |                                                |                                                                                        |                                                                                                |                                             |                                                 |                      |
| Input Region Size: NA                           |                                                |                                                                                        |                                                                                                |                                             |                                                 |                      |
| # Oligos: NA                                    |                                                |                                                                                        |                                                                                                |                                             |                                                 |                      |
|                                                 |                                                |                                                                                        |                                                                                                |                                             |                                                 |                      |
|                                                 |                                                |                                                                                        |                                                                                                |                                             |                                                 |                      |
|                                                 | Download                                       |                                                                                        |                                                                                                |                                             |                                                 |                      |
|                                                 |                                                |                                                                                        |                                                                                                |                                             |                                                 |                      |
|                                                 |                                                |                                                                                        |                                                                                                |                                             |                                                 |                      |
|                                                 |                                                |                                                                                        |                                                                                                |                                             | Cancel Back Next                                |                      |
| ddina <                                         | (デフォ<br>_←                                     | ルト:標的                                                                                  | 。<br>領域をカバー)<br>>                                                                              | >                                           | Right Padd                                      | ling                 |
| dding <<br>左                                    | (デフォ<br>_←                                     | · <b>ルト:標的</b><br>標的                                                                   | <b>領域をカバー)</b>                                                                                 | ><br>右                                      | Right Padd                                      | ling                 |
| dding <<br>左<br>く                               | (デフォ<br><                                      | ルト : 標的<br>標的<br>Input Reg                                                             | <b>領域をカバー)</b><br>領域<br>gion Size 一                                                            | ><br>右<br>>                                 | Right Padd                                      | ling                 |
| dding<br>左<br>そ<br>※標的領域が ≦<br>Input Regior     | (デフォ<br>く<br>500 kt<br>Sizeた                   | ボルト:標的<br>標的<br>Input Reg<br>の場合は<br>が 500 kbに<br>Coordina                             | <b>領域をカバー)</b><br>領域<br>gion Size ―<br>なるように予め<br><b>te, Target Si</b>                         |                                             | Right Padd                                      | l <b>ing</b><br>ngされ |
| dding<br>左<br>そ<br>※標的領域が ≦<br>Input Regior     | (デフォ<br>500 kt<br>Sizet<br>Farget<br>(デフォ      | ボルト:標的<br>標的<br>Input Reg<br>のの場合は<br>が 500 kbに<br>Coordina<br>tルト:標的                  | 領域をカバー)<br>領域<br>gion Size ―<br>なるように予め<br>te, Target Si<br>词領域をカバー                            |                                             | Right Padd                                      | ling                 |
| dding<br>左<br>※標的領域が ≦<br>Input Regior          | (デフォ<br>500 kt<br>n Sizet<br>「arget<br>(デフォ    | ボルト:標的<br>標的<br>Input Reg<br>のの場合は<br>が500 kbに<br>Coordina<br>ドルト:標的                   | <b>領域をカバー)</b><br>領域<br>gion Size ―<br>なるように予め<br>te, Target Si                                | ち<br>右<br>う<br>り<br>自動的に<br>Ze<br>り<br>Righ | Right Padd<br>一<br>こ左右にPaddir<br>t Padding      | ling                 |
| dding ← 左<br>左<br>そ<br>※標的領域が ≦<br>Input Region | (デフォ<br><<br>500 kh<br>Sizet<br>「arget<br>(デフォ | ボルト:標的<br>標的<br>Input Reg<br>の場合は<br>が500 kbに<br>Coordina<br>サルト:標的                    | <b>領域をカバー)</b><br>領域<br>gion Size —<br>なるように予め<br><b>te, Target Si</b><br><b>1領域をカバー</b><br>領域 | た<br>た<br>う<br>た<br>た<br>た<br>た             | Right Padd<br>一<br>二<br>こ左右にPaddir<br>t Padding | ling                 |
| dding ← 左<br>左<br>※標的領域が ≦<br>Input Region      | (デフォ<br><<br>500 kh<br>Sizet<br>「arget<br>(デフォ | ボルト:標的<br>標的<br>Input Reg<br>の場合は<br>が500 kbに<br>Coordina<br>サルト:標的                    | <b>領域をカバー)</b><br>領域<br>gion Size —<br>なるように予め<br><b>te, Target Si</b><br><b>1領域をカバー</b><br>領域 | 右<br>う<br>つう<br>か自動的に<br>ze<br>Righ         | Right Padd<br>一<br>二<br>左右にPaddir<br>t Padding  | ling                 |
| dding ← 左<br>左<br>※標的領域が ≦<br>Input Region      | (デフォ<br><                                      | ボレト:標的<br>標的<br>Input Reg<br>の場合は<br>が500 kbに<br>Coordina<br>サルト:標的<br>標的<br>Input Reg | 領域をカバー)<br>領域<br>gion Size ―<br>なるように予め<br>te, Target Si<br>河領域をカバー<br>う<br>領域<br>gion Size →  | 右                                           | Right Padd                                      | ling                 |

Left Padding および Right Padding を設定できます。 ただし Input Region Sizeで設定可能な範囲は 500 kb - 2 Mb です。

### 3. Enter Parameter (続き)

2) Single Probeの場合

標的領域(Target, Target Coordinate)と標的サイズ(Target Size )

が表示されます。5' 側(Left Padding)と3' 側(Right Padding)によりデザインする領域を 調整します。

最終的なInput領域のサイズ (Input Region Size\*) が表示されます。

|                                                                                                    |                                                                                                    |                                                                                                    | arameter |
|----------------------------------------------------------------------------------------------------|----------------------------------------------------------------------------------------------------|----------------------------------------------------------------------------------------------------|----------|
| CustomFISH Enter Parameter                                                                                                    | ers                                                                                                    |                                                                                                    |          |
| Define Design<br>Define Targets<br>Enter Parameters<br>Review Targets<br>Recommend Design<br>Select Oligos<br>Finalize<br>Design Complete<br># Oligos: NA | Selection Parameters<br>Target :<br>Target Coordinates:<br>Target Size:<br>Left Padding:<br>Right Padding:<br>Input Region Size:<br>Download | chr10:43572475-43625799<br>chr10:43572475-43625799<br>53.325 kbp<br>23.337 kbp<br>23.338 kbp<br>100.000 kbp |          |
|                                                                                                    |                                                                                                    | Cased Pack                                                                                                  | Next     |
|                                                                                                    |                                                                                                    |                                                                                                    |          |
|                                                                                                    | (テノオルト:標的領域<br><                                                                                                    | 或をカバー)<br>                                                                                                  |          |
| t Padding <<br>左<br>く                                                                                                    | (テノオルト:標的領域<br>その行う。<br>標的領域<br>一一 Input Region                                                                                              | 城をカバー)<br>                                                                                                  |          |
| E Padding<br>左<br>、<br>然標的領域が<br>Input Regio                                                                                                    | (テノオルト:標的領域<br>標的領域<br>Input Region                                                                                                    | <pre> def def def def def def def def def def</pre>                                                         | ていま      |
| t Padding<br>左<br>※標的領域が<br>Input Regio                                                                                                    | (テノオルト:標的領域<br>標的領域<br>Input Region<br>≦100 kb の場合は<br>on Sizeが 100 kbになる<br>Target Coordinate,<br>(デフォルト:標的領域                               | <pre> def def def def def def def def def def</pre>                                                         | ていま      |
| t Padding<br>左<br>米標的領域が<br>Input Regio                                                                                                    | (テノオルト:標的領域<br>標的領域<br>Input Region<br>≦100 kb の場合は<br>on Sizeが 100 kbになる<br>Target Coordinate,<br>(デフォルト:標的領域                               | <pre> def def def def def def def def def def</pre>                                                         | ていま      |

Left Padding および Right Padding を設定できます。 ただし Input Region Sizeで設定可能な範囲は 100 kb - 2 Mb です。

**4. Review Target** Input Region Sizeなどを考慮され、最終的に決定した標的領域が表示されます。

| SureDesign                                                                                 |         |                         |            |                         | Help - Review Target |
|--------------------------------------------------------------------------------------------|---------|-------------------------|------------|-------------------------|----------------------|
| CustomFISH Review Targets                                                                  |         |                         |            |                         |                      |
| Define Design                                                                              | 4       | Target Details          |            |                         |                      |
| Define Targets                                                                             |         | Target ID               | Base Pairs | Position                |                      |
| Enter Parameters                                                                           |         | chr2:29415640-30144477  | 728838     | chr2:29415640-30144477  |                      |
| Poviour Tarretz                                                                            | •       | chr10:43349138-43849137 | 500000     | chr10:43349138-43849137 |                      |
| Recommend Design<br>Select Oligos<br>Finalize<br>Design Complete<br>Origos<br># Oligos: NA | ownload |                         |            |                         |                      |
|                                                                                            |         |                         |            | Cancel                  | Back Next            |

#### 5. Recommended Design

Design Nameを変更できます。Designに進むプローブのチェックボックスを選択します。 (Dual FusionやBreak apartの場合はプローブが2つできるのでNextをクリックし、2つ目

```
も選択します(下図①②))
```

最後にBegin Oligo Selectionをクリックします。

1

| reDesign          |            |                     |                  |                                          |                                  | Help - Reco     | ommend [  |
|-------------------|------------|---------------------|------------------|------------------------------------------|----------------------------------|-----------------|-----------|
| ustomFISH Recomme | nd Design  |                     |                  |                                          |                                  |                 |           |
| Define Design     |            | Your Probe Design   | 1 of 2:          |                                          |                                  |                 |           |
| Define Targets    | 1          | Pesign              | Name             |                                          |                                  | Design Inp      | ut Regior |
| Enter Parameters  |            | ISH_te              | est2_1           |                                          |                                  | chr2:29415      | i640-     |
| Review Targets    |            |                     |                  |                                          |                                  | 30144477        |           |
| Recommend Design  |            |                     |                  |                                          |                                  |                 |           |
| Select Oligos     |            |                     |                  |                                          |                                  |                 |           |
| Finalize          |            | Paced on your innu  | t Agilant racor  | monds the following designs a            | which might fit your poods. Sime | alv coloct your | aun das   |
| Design Complete   |            | to continue designi | ing new probes   | or choose a recommended des              | ign from the list below:         | pry select your | own des   |
| # Oligos: NA      |            | Recommendation      | for target regio | on chr2:29415640-30144477                | View Desig                       | ın Overlap in U | JCSC Brov |
|                   |            | Design ID           | Catalog ID       | Design Region                            | Design Size                      | Overlap         | Action    |
|                   |            | 0590491             | G100985          | chr2:29447618-30045453                   | 597.836 kbp                      | 82.03 %         | Downlo    |
| 2<br>reDesign     |            |                     |                  |                                          |                                  | Help - Reco     | mmend [   |
| stomFISH Recomme  | end Design |                     |                  |                                          |                                  |                 |           |
| Define Design     | 4          | Your Probe Design   | 2 of 2:          |                                          |                                  |                 |           |
| Define Targets    | ~          | Vesign              | Name             |                                          |                                  | Design Input    | Region    |
| Enter Parameters  | ~          | FISH_te             | est2_2           |                                          |                                  | 43849137        | 138-      |
| Review Targets    | ~          | ·                   |                  |                                          |                                  |                 |           |
| Recommend Design  |            |                     |                  |                                          |                                  |                 |           |
| Select Oligos     |            |                     |                  |                                          |                                  |                 |           |
| Finalize          |            | Based on your inpu  | t, Agilent recor | nmends the following designs v           | vhich might fit your needs. Simp | ly select your  | own desi  |
| Design Complete   |            | to continue designi | ing new probes   | or choose a recommended desi             | ign from the list below:         |                 |           |
| # Oligos: NA      |            | Recommendation      | for target regio | on chr10:43349138-43849137               |                                  |                 |           |
|                   |            | Design ID           | Catalog ID       | Design Region<br>There are no recommenda | Design Size                      | Overlap         | Action    |
|                   | Download   |                     |                  |                                          |                                  |                 |           |
|                   |            |                     |                  |                                          | Cancel Back                      | Begin Oligo     | Selectio  |

もしデザイン領域と重なる既存のデザイン(ほかのSureDesignユーザによるデザイン)が存在している場合、Recommendationとして表示されます。(上図① \_\_\_\_\_) もしその既存デザインを選択する場合はそのチェックボックスを選択します。 下記のメッセージが表示されますのでYesをクリックします。

| War | ning                                                                                                    | 0 |
|-----|----------------------------------------------------------------------------------------------------|---|
|     | You have selected a recommended design which you will be<br>able to directly order at the the next step. Do you wish to<br>continue? | ÷ |
|     | Yes                                                                                                    | ) |

# デザインの見積もり作成

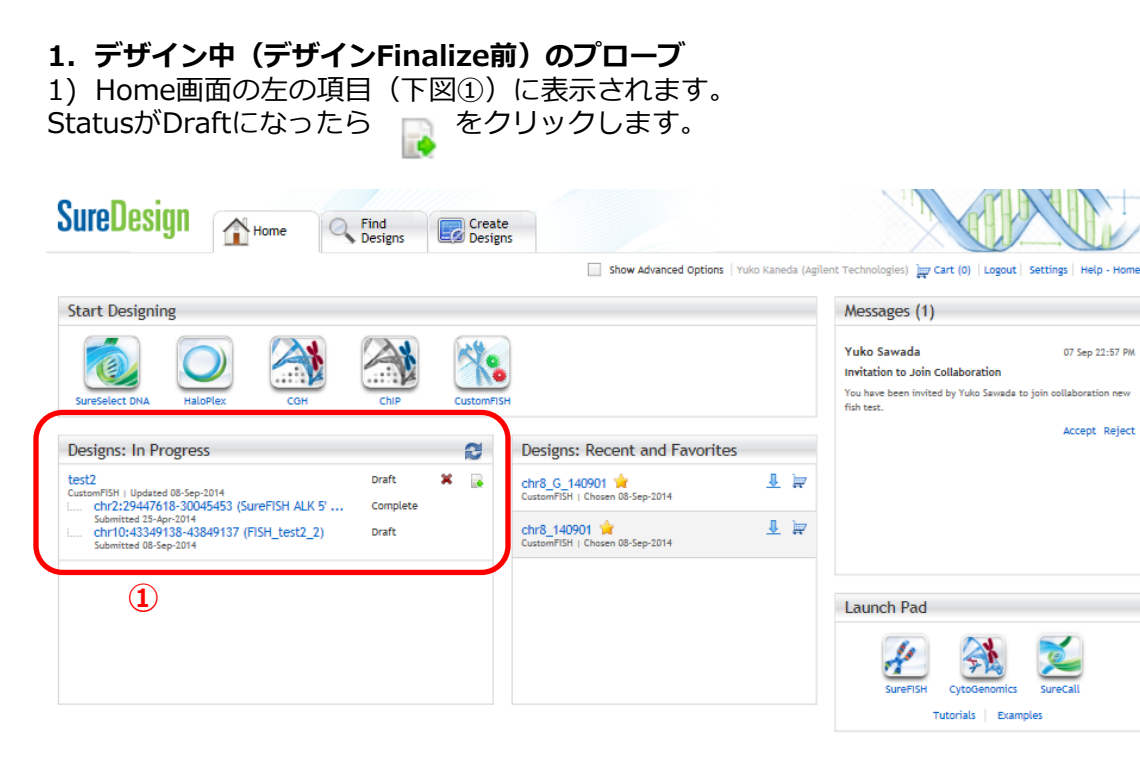

2) 画面左Download(下図②)より、必ずデザイン内容を確認してください\*。(各種レポートの内容につきましては p. 15 を参照)

確認後、「Finalize Design」をクリックしデザインをFinalizeします(下図③)。 (Finalize後は変更できません。変更する場合は「Modify Design」をクリックします。

| SureDesign                                                                                |                                    |                                                                                                    |                                                                                                    |                                       |                   | Help -      | Finalize Desi |
|-------------------------------------------------------------------------------------------|------------------------------------|----------------------------------------------------------------------------------------------------|----------------------------------------------------------------------------------------------------|---------------------------------------|-------------------|-------------|---------------|
| CustomFISH Fir                                                                            | alize                              |                                                                                                    |                                                                                                    |                                       |                   |             |               |
| Define Design<br>Define Targets<br>Enter Parameters<br>Review Targets<br>Recommend Design |                                    | You are now ready to final<br>• These designs can<br>• A design ID will be<br>• Each design inform<br>have submitted a p | lize these designs. After finali<br>no longer be modified.<br>assigned to each design.<br>lation will be sent to Agilent's<br>yurchase order. | izing:<br>manufacturing facility. Man | ufacturing will r | not begin u | intil you     |
| Select Oligos                                                                             | ×                                  | Design Details:                                                                                                    |                                                                                                    |                                       |                   |             |               |
| Finalize                                                                                  |                                    | Design Name                                                                                                    | Design Input Region                                                                                                    | Design Region                         | Design Region     | # Oligos    | Coverage      |
| Design Complete                                                                           |                                    | SureFISH ALK 5' BA 598kb                                                                                                 | chr2:29447618-30045453                                                                                                    | chr2:29447618-30045453                | 597.836 kbp       | 77604       | 77.05 %       |
| CustomEISH Design                                                                         |                                    | FISH_test2_2                                                                                                    | chr10:43349138-43849137                                                                                                    | chr10:43354893-43849282               | 494.390 kbp       | 47153       | 57.88 %       |
| Name:<br>Species:<br>Category:                                                            | test2<br>H. sapiens<br>Dual Fusion |                                                                                                    |                                                                                                    |                                       |                   |             |               |
| Targets                                                                                   |                                    |                                                                                                    |                                                                                                    |                                       |                   |             |               |
| Input Region Size:                                                                        | 597.835 kbp   500.000 kbp          |                                                                                                    |                                                                                                    |                                       |                   |             |               |
| # Oligos:                                                                                 | 77604   47153                      |                                                                                                    |                                                                                                    |                                       |                   |             |               |
| # Oligos.                                                                                 | 77004 [ 47155                      |                                                                                                    |                                                                                                    |                                       |                   |             |               |
|                                                                                           | Download                           | 2                                                                                                    |                                                                                                    |                                       | (                 | 3           |               |
|                                                                                           |                                    |                                                                                                    |                                                                                                    |                                       | Modify Design     | Fina        | ize Design    |
|                                                                                           |                                    |                                                                                                    |                                                                                                    |                                       |                   |             |               |

\*注意: Coverageが50%を下回るもの、Total Oligo が 1,000を下回るものは 推奨いたしません。下回った場合は弊社サポートまでご連絡ください。

## 3) Exit Design Wizardをクリックします

| ureDesign                         |           |            |                         |                    | Help - Design Con |
|-----------------------------------|-----------|------------|-------------------------|--------------------|-------------------|
| ustomFISH Design Compl            | ete       |            |                         |                    |                   |
| our CustomFISH designs are now co | mplete.   |            |                         |                    |                   |
| Design Name                       | Design ID | Catalog ID | Design Region           | Design Region Size | Coverage          |
| ureFISH ALK 5' BA 598kb           | 0590491   | G100985    | chr2:29447618-30045453  | 597.836 kbp        | 77.05 %           |
| ISH_test2_2                       | 0695661   | NA         | chr10:43354893-43849282 | 494.390 kbp        | 57.88 %           |
|                                   |           |            |                         |                    |                   |
|                                   |           |            |                         |                    |                   |
|                                   |           |            |                         | ſ                  |                   |

- 2. 見積もり作成(デザインFinalize後のプローブ、もしくはRecommendのプローブ選択時)
- Home画面の真ん中の項目(下図①)に表示されます。
   をクリックします。

| SureDesign                                                | Home Find Designs | Create<br>Designs |                                                                                                    |                    |                                                                                                    |
|-----------------------------------------------------------|-------------------|-------------------|----------------------------------------------------------------------------------------------------|--------------------|----------------------------------------------------------------------------------------------------|
| Start Designing<br>Suresetet DNA                          | CGH ChP           | CustomFISH        | Show Advanced Options                                                                                                | Yuko Kaneda (Agile | nt Technologies)<br>Messages (1)<br>Yuko Sawada 07 Sep 22:57 PM.<br>Imvitation to Join Collaboration<br>You have been invited by Yuko Sawada to join collaboration new<br>fish test. |
| Designs: In Progress<br>You have no design(s) in progress |                   | CostonFISH        | Recent and Favorite:     ALK 5' BA 598(b)      ALK 5' BA 598(b)      Completed 08-5ep-2014     Completed 08-5ep-2014 | 토 분<br>문 분         | Accept Reject                                                                                                    |
|                                                           |                   |                   |                                                                                                    |                    | Launch Pad                                                                                                    |

- (素) 標識の色(赤・緑・青)、Kit Size(5µLもしくは20µL)、チューブの数(Vial Size)、 オーダーキット数(Quantity)を入力します。
- 3) Request a Quoteをクリックします。

| )<br>SureDesign                          |           |           |            | <u> </u>           |                        | Help - Order                                                                                                    |
|------------------------------------------|-----------|-----------|------------|--------------------|------------------------|----------------------------------------------------------------------------------------------------|
| CustomFISH Order<br>Order Description    | Design ID | Dye Color | Kit Size   | Vial Size Quantity | Part Number            | Workgroup Name<br>Agilent Technologies<br>Company Name<br>Internal<br>Company Number                                                                                                    |
| FISH_test2_2<br>SureFISH ALK 5' BA 598kb | 0695661   |           | 5 V<br>5 V |                    | G110996R-8<br>G100985G | Internal<br>You are currently logged into<br>SureDesign.<br>SureDesign shares a shopping cart with<br>the aglient Genomics website. To<br>purchase online, you also need to be           |
|                                          |           |           |            |                    |                        | registered with that site.<br>To check-out, click the cart icon, and<br>you will be transferred to the Agilent<br>Genomics page. You must be logged in<br>to see your discounted prices. |
|                                          |           |           |            |                    | Add to C               | art Request a Quote Cancel                                                                                                    |

上記操作完了されましたら、弊社担当営業にお知らせください。

#### 各種レポートに含まれる情報

- 最初に設定した プローブ設計領域とその長さ: Design Input Region, Input Region Size (ファイル名: xxxxx\_Targets.txt および xxxxx\_Regions.bed)
   オリゴでカバーしている領域と
- その長さ: Design Region, Design Size (ファイル名:xxxxx\_Covered.bed)
- ■オリゴのトータル数: Total Oligos
   ■最大Gap長: Maximum gap
   ■オリゴがカバーしている割合: Covarege
   ■平均GC: Average GC

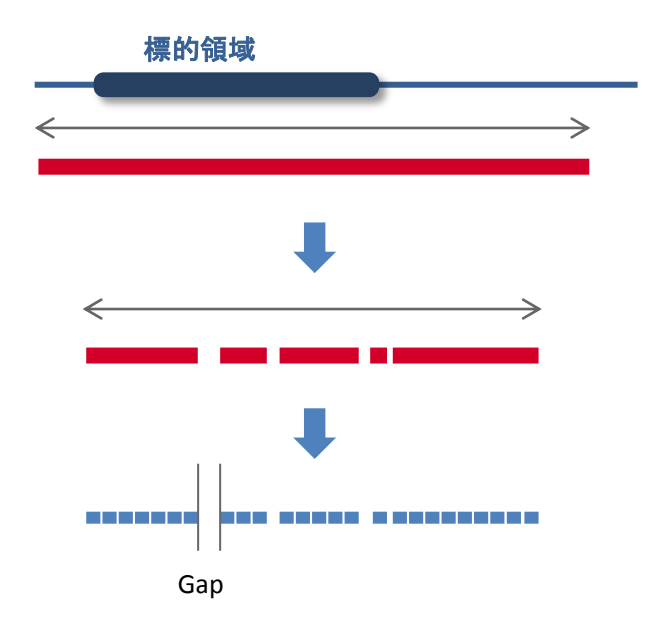

■ 上記情報を含むPDFレポート

(ファイル名:xxxx\_Report.pdf)

| SureDesign                                                                                                    | CustomFISH Design R                                                                                  | eport  |          |              |
|----------------------------------------------------------------------------------------------------|----------------------------------------------------------------------------------------------------|--------|----------|--------------|
| General Information<br>User:<br>Workgroup: A<br>Folder                                                                                                    | File Type: CustomFISH Design Report<br>Created By: CustomFISH Standard Design Wizard<br>Timestamp: 0 |        |          |              |
| Design         ation           Design Name:         FISH_test2_2           Design ID:         Species:         H. sapiens, hg19, GRCh37, February 2009)           Category:         Single Probe                                                                   |                                                                                                    |        |          |              |
| Design Details<br>Design Input Region: chr10:43349138-43849137<br>Input Region Size: 500.000 kbp<br>Design Region: chr10:43354983-43849282<br>Design Size: 494.339 kbp<br>Total Oligos: 47153<br>Maximum gap: 10.066 kbp<br>Coverage: 57.80%<br>Average GC: 55.42% |                                                                                                    |        |          |              |
| Target Summary<br>Region Size : 500.000 kbp                                                                                                    |                                                                                                    |        |          |              |
| Design Details                                                                                                    |                                                                                                    |        |          |              |
| Target ID                                                                                                    | DesignRegion                                                                                         | Size   | Coverage | Total Oligos |
| RET                                                                                                    | chr10:43354893-43849282                                                                              | 494390 | 57.88%   | 47153        |

Total Oligos が 1000 より小さい Design Coverageが 50% より小さい → お問い合わせください。

# SureDesignに関するサポートお問い合わせ窓口

TEL: 0120-477-111 E-mail : email\_japan@agilent.com

SureDesign に関する質問と明示ください。 価格、納期等のご質問は、担当営業にご連絡ください。